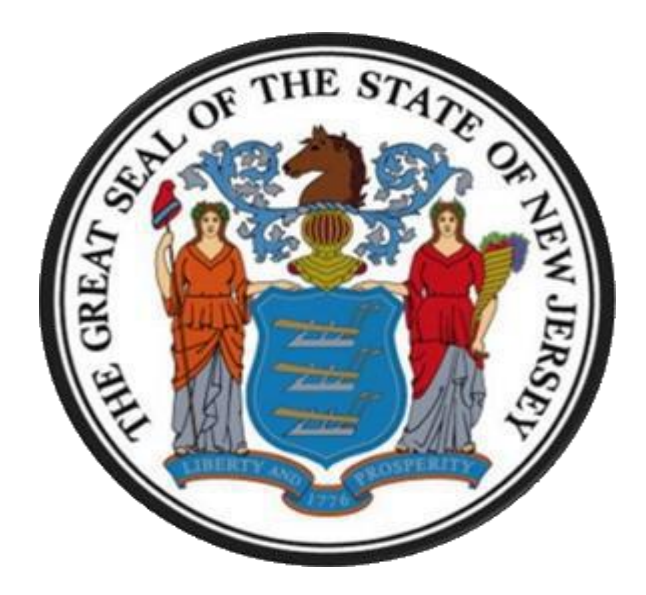

# New Jersey Department of the Treasury Division of Purchase and Property

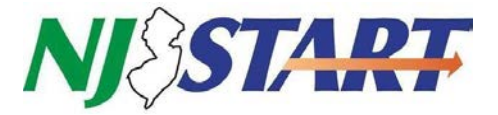

**Quick Reference Guide:** 

How to Search for State Contracts and Vendor Compliance Forms

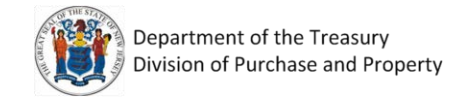

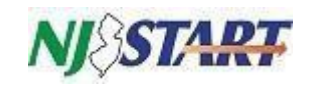

## Table of Contents

| 1.0 | How to Search for State Contracts Using NJSTART  | . 3 |
|-----|--------------------------------------------------|-----|
| 1.1 | Searching for a Contract                         | .4  |
| 1.2 | Contract Details                                 | ·5  |
| 2.0 | How to Search for Vendor Compliance              | .8  |
| 2.1 | Reviewing Vendor Compliance Categories and Forms | .9  |
| 2.2 | Form Attachments                                 | 10  |
| 3.0 | Search for NIGP Commodity Codes                  | 11  |

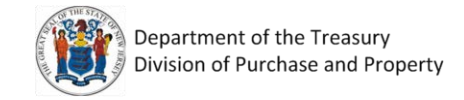

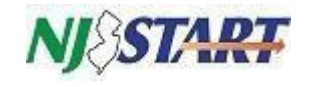

#### 1.0 How to Search for State Contracts Using NJSTART

To begin the search, navigate to <u>www.njstart.gov</u>

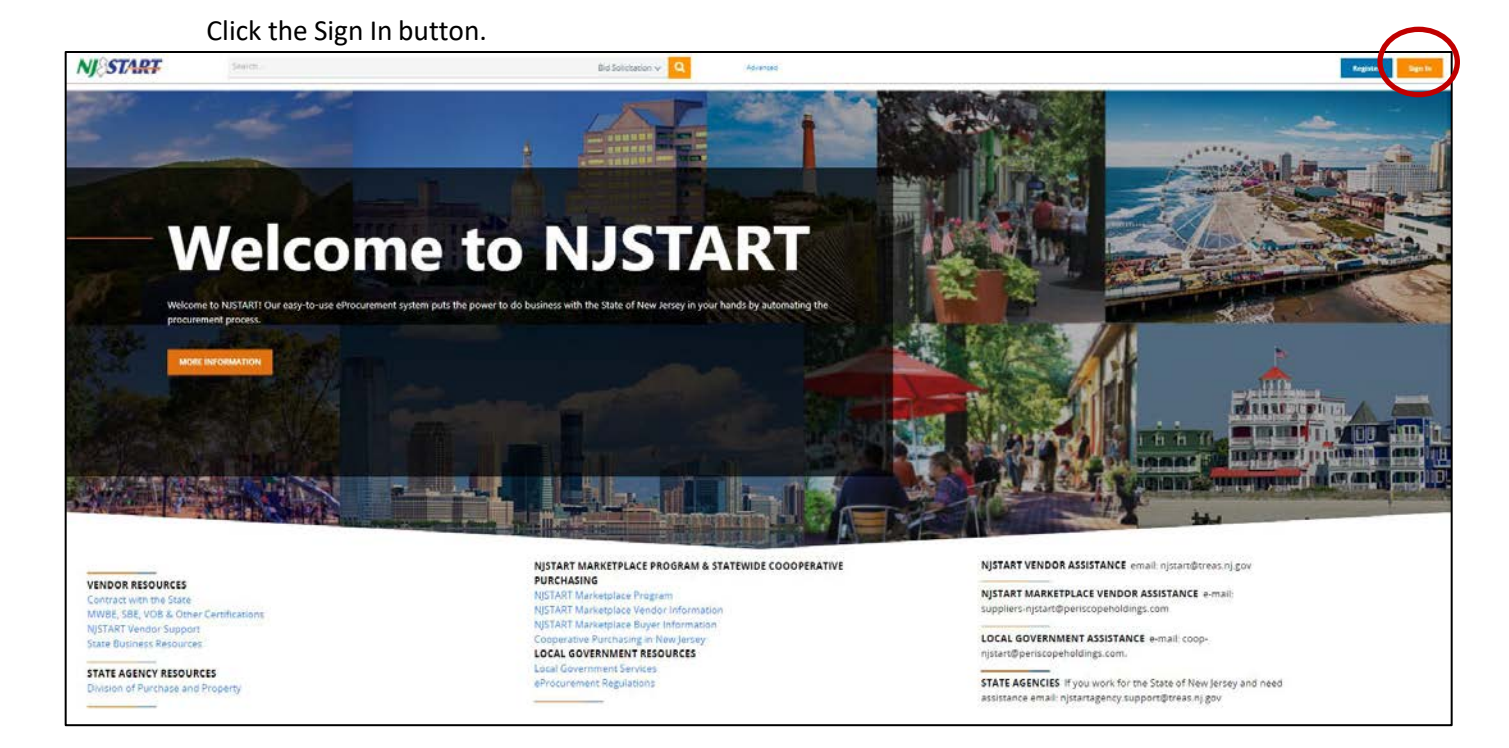

Enter your Login ID and Password. If you need help, use the drop down in Login Assistance.

|                | NJSTART |
|----------------|---------|
| Login ID:      |         |
| 1              |         |
| Password:      |         |
| Login Assistan | e 🗡     |
|                | Sign In |
|                |         |

| /                   | NJ START                          |
|---------------------|-----------------------------------|
| Login ID:           |                                   |
|                     |                                   |
| Password:           |                                   |
|                     |                                   |
| Login Assistance    | ^                                 |
| Forgot User ID      |                                   |
| Forgot Password     | Sign In                           |
|                     | one S2G line of platform products |
| Part of the Perisco | spe sed inte of platform products |

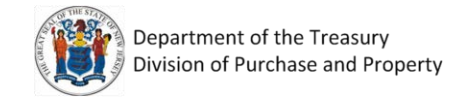

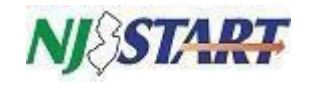

#### **1.1 Searching for a Contract**

| In the Sea                 | rch bar at the top of | the screen, click Advanced  |                    |                         |
|----------------------------|-----------------------|-----------------------------|--------------------|-------------------------|
| NJSTART @                  | Search                | Marketplace 🗸 🔍             | Advanced           | ۵ ۵ 2                   |
| In the Sele                | ect Document Type di  | ropdown select Blankets. Ii | n NJSTART, contrac | ts are called blankets. |
| NJ∕START ⊕                 | Search                | Marketplace 🗸 🔍             | Advanced           |                         |
| - Advanced Search          |                       |                             |                    |                         |
| Document Type: Select Docu | iment Type            | ~                           |                    |                         |

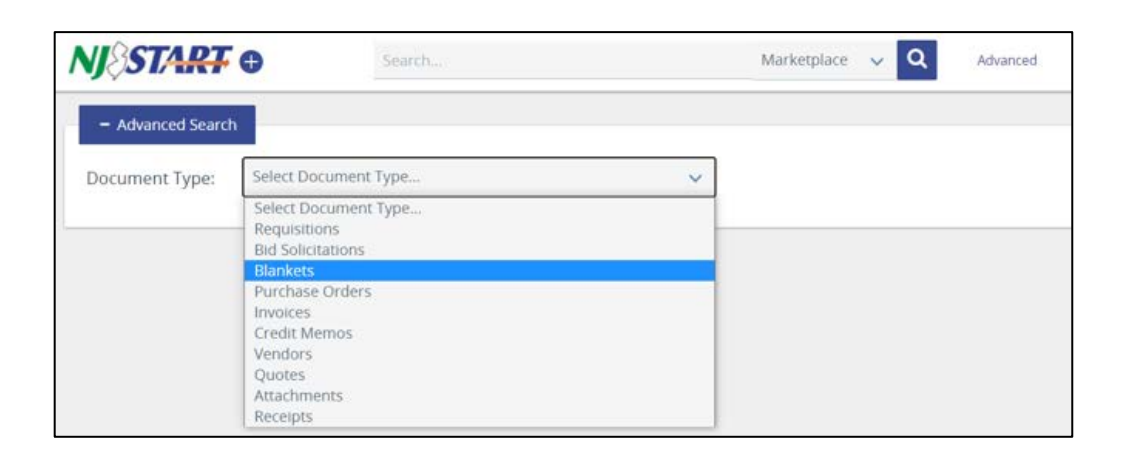

#### This is the Advanced Search screen.

| NJ&START ©                   | Search               | Marketplace 🗸 🔍 Advanced |                                     |                      |
|------------------------------|----------------------|--------------------------|-------------------------------------|----------------------|
| - Advanced Search            |                      |                          |                                     |                      |
| Document Type: Blankets      | ×                    |                          | $\frown$                            | Match Criteria: 🔵 Al |
| Blanket #                    | Alternate ID         |                          | Description 2                       |                      |
| Status                       | Organization         |                          | Department                          |                      |
| Select Status                | ✓ Select Organizatio | n                        | Select Department                   | 1                    |
| ocation                      | Buyer                |                          | Vendor Name                         |                      |
| Select Location              | Seint Broter         |                          |                                     |                      |
| ype Code<br>Select Type Code | Item Description     | 4                        | Category<br>Select Category         |                      |
| IGP Class                    | NIGP Class Item      |                          |                                     |                      |
| Select NIGP Class            | Select NIGP Class    | tem                      | ×                                   |                      |
| usrom Header Search:         | NI Connective Dur    | boring                   | Gross Plastet PO                    |                      |
| 6                            | O Yes O No           | masing                   | Q Yes Q No                          |                      |
| et Aside Category            | Vendor Category      |                          | Participating in NJSTART Marketplac | e Cooperative        |
| Select                       | V Select             |                          | V Yes O No                          |                      |
|                              |                      | Search Clear             |                                     |                      |
|                              |                      |                          |                                     |                      |

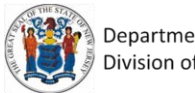

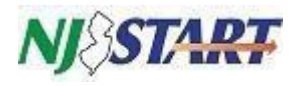

There are multiple ways to lookup contracts in NJSTART:

- 1. Search by the blanket(contract) number. Enter the number in the Blanket # field.
- 2. Search by the blanket title in the Description box e.g., Software License & Related Services.
- 3. Search by a vendor's name in the Vendor Name box e.g., Dell.
- 4. Search by an item description. If you are looking for tires, enter tires in the Item Description box.
- Search by the NIGP Class and Item code also known as commodity code. See section 3.0 for information about how to look up NIGP codes. (NIGP stands for National Institute of Governmental Purchasing Commodity/Services Code)
- 6. Search by the T, M or G number e.g., M0483 enter the number in the T Number box.

Some of these options can be used in combination to narrow your search.

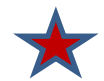

You must check Yes under NJ Cooperative Purchasing. Local municipalities can only use contracts open to cooperative purchasing.

For the next section, enter M0483 in the T Number field and either click Search or press the enter key.

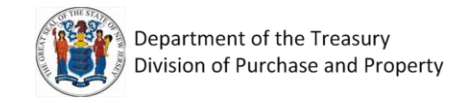

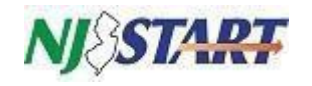

#### **1.2 Contract Details**

Scroll down to view the results of your search. Click on the **Contract/Blanket #**. For example, we selected "89981," which has "Pure Storage Inc." listed as the vendor. (The example vendor cited is forinformational purposes only and does not represent an endorsement of that company by the State of New Jersey.)

|                              | 1-25 of 29 《 < 1 2 > >> 📥 14 🧕                                      |                                |             |                    |                                      |                 |              |            |  |
|------------------------------|---------------------------------------------------------------------|--------------------------------|-------------|--------------------|--------------------------------------|-----------------|--------------|------------|--|
| Contract / Blanket # 🛇 Bid # | Description O                                                       | Vendor                         | > Type Code | Dollars Spent to O | Organization C                       | Status          | 👌 Begin Date | 🔅 End Date |  |
| 89983                        | M0483 - COMPUTER<br>EQUIPMENT,<br>PERIPHERALS &<br>RELATED SERVICES | Axellio Inc.                   | 18          | 50.00              | Division of Purchase<br>and Property | 3PCA - Canceled | 10/01/2015   | 07/31/2021 |  |
| 89982                        | M0483 - COMPUTER<br>EQUIPMENT,<br>PERIPHERALS &<br>RELATED SERVICES | Transource Services<br>Corp    | 18          | \$3,282,271 50     | Division of Purchase<br>and Property | 3PS - Sent      | 10/01/2015   | 07/31/2022 |  |
| 89981                        | M0483 - COMPUTER<br>EQUIPMENT,<br>PERIPHERALS &<br>RELATED SERVICES | Pure Storage Inc.              | 18          | \$0.00             | Division of Purchase<br>and Property | 3PS - Sent      | 10/01/2015   | 07/31/2022 |  |
| 89980                        | M0483 - COMPUTER<br>EQUIPMENT,<br>PERIPHERALS &<br>RELATED SERVICES | Panasonic                      | 18          | \$729,868.78       | Division of Purchase<br>and Property | 3P5 - Sent      | 10/01/2015   | 07/31/2022 |  |
| 89978                        | M0483 - COMPUTER<br>EQUIPMENT,<br>PERIPHERALS &<br>RELATED SERVICES | Nimble Storage Inc             | 18          | \$0.00             | Division of Purchase<br>and Property | 3PCA - Canceled | 10/01/2015   | 03/31/2020 |  |
| 89977                        | M0483 - COMPUTER<br>EQUIPMENT,<br>PERIPHERALS &<br>RELATED SERVICES | NetApp Inc                     | 18          | \$79,187.88        | Division of Purchase<br>and Property | 3PS - Sent      | 10/01/2015   | 07/31/2022 |  |
| 89976                        | M0483 - COMPUTER<br>EQUIPMENT,<br>PERIPHERALS &<br>RELATED SERVICES | Howard Technology<br>Solutions | 18          | \$3,409,621.55     | Division of Purchase<br>and Property | 3PS - Sent      | 10/01/2015   | 07/31/2022 |  |

The screen will refresh to the summary page of this contract which contains the details and attachments from all the tabs on one screen. You can click on each of the tabs to review the information separately.

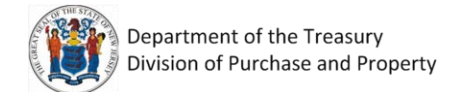

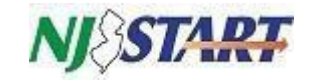

| NJSTART ©                                  | Search                                              |                                                    | Marketplace | ~ <b>a</b>                               | Advanced |                    |                                                             | 000                | ۲ |
|--------------------------------------------|-----------------------------------------------------|----------------------------------------------------|-------------|------------------------------------------|----------|--------------------|-------------------------------------------------------------|--------------------|---|
|                                            |                                                     |                                                    |             |                                          |          |                    |                                                             |                    |   |
| Master Blanket Purchase Orde               | er 89981                                            |                                                    |             |                                          |          |                    |                                                             | Status: 3PS - Sant |   |
| Servera carro vancor Accounting Acuting    | Control Attachmentality Notas Charge-Orderality Re- | nicet Minery                                       |             |                                          |          |                    |                                                             |                    |   |
| Header Information                         |                                                     |                                                    |             |                                          |          |                    |                                                             |                    |   |
| Purchase Order Number:                     | 89981                                               | Release                                            | Number:     | 0                                        |          | Short Description: | MISSES - COMPUTER EQUIPMENT, DERIPHERALS & RELATED SERVICES |                    |   |
| Etatus                                     | 3PG - 5445                                          | Purchase                                           |             | Repecta McCormade                        |          | Receipt Method     | Dolars                                                      |                    |   |
| Fiscal Year:                               | 2018                                                | PO Type                                            |             | Blanket                                  |          | Minor Status       |                                                             |                    |   |
| Organization                               | Division of Pur                                     | chape and Property                                 |             |                                          |          |                    |                                                             |                    |   |
| Department:                                | DPP - Division                                      | of Purchase and Property Location                  |             | TELE - Technology and Telecommunications |          | Type Code:         | NATCOOP                                                     |                    |   |
| Alternate ID                               |                                                     | Entered                                            | Date        | 05/17/2017 06/28 12 PM                   |          |                    |                                                             |                    |   |
| Days ARO:                                  | 0                                                   | Retainag                                           | pe %:       | 0.00%                                    |          | Discount %:        | 0.00%                                                       |                    |   |
| Release Type:                              | Direct Release                                      | . BPA Release Allowed                              |             |                                          |          |                    |                                                             |                    |   |
| Contact Instructions                       |                                                     | Tax Rate                                           |             |                                          |          | Actual Cost:       | \$0.00                                                      |                    |   |
| Involce Method:                            | Torse Way Mar                                       | 607                                                |             |                                          |          |                    |                                                             |                    |   |
| Print Format:                              | PC Print                                            |                                                    |             |                                          |          |                    |                                                             |                    |   |
| Solicitation Enabled:                      | Na                                                  |                                                    |             |                                          |          |                    |                                                             |                    |   |
| T Number:                                  | M0483                                               |                                                    |             |                                          |          |                    |                                                             |                    |   |
| NJ Cooperative Purchasing:                 | Yes                                                 |                                                    |             |                                          |          |                    |                                                             |                    |   |
| Green Blanket PO:                          | Ne                                                  |                                                    |             |                                          |          |                    |                                                             |                    |   |
| Emergency Blanket PO                       | No                                                  |                                                    |             |                                          |          |                    |                                                             |                    |   |
| Set Aside Category                         | But Constantio                                      | g Smail Business Set Aside - Categories 1, 2 and 8 |             |                                          |          |                    |                                                             |                    |   |
| Vendor Category:                           |                                                     |                                                    |             |                                          |          |                    |                                                             |                    |   |
| Performance Bond Required                  | No                                                  |                                                    |             |                                          |          |                    |                                                             |                    |   |
| Procurement Efficiency Assessment Indicato | HT 740                                              |                                                    |             |                                          |          |                    |                                                             |                    |   |
| Agency Reference Number                    |                                                     |                                                    |             |                                          |          |                    |                                                             |                    |   |
| Corporate Account Number                   |                                                     |                                                    |             |                                          |          |                    |                                                             |                    |   |
| Number of Extensions Available:            | 3                                                   |                                                    |             |                                          |          |                    |                                                             |                    |   |
| Number of Extensions Used.                 | 8                                                   |                                                    |             |                                          |          |                    |                                                             |                    |   |
| Number of Months Available:                | 36                                                  |                                                    |             |                                          |          |                    |                                                             |                    |   |
| Number of Months Used:                     | 36                                                  |                                                    |             |                                          |          |                    |                                                             |                    |   |
| Transition Days Available:                 | 0                                                   |                                                    |             |                                          |          |                    |                                                             |                    |   |
| Transition Days Used:                      | 0                                                   |                                                    |             |                                          |          |                    |                                                             |                    |   |
| State Contract Manager:                    | Tani Bushelii                                       |                                                    |             |                                          |          |                    |                                                             |                    |   |
| State Contract Manager Phone:              | 600-376-0890                                        |                                                    |             |                                          |          |                    |                                                             |                    |   |
| State Contract Manager Email:              | tori/avane/i@                                       | tech rigav                                         |             |                                          |          |                    |                                                             |                    |   |
| Participating in NJSTART Marketplace Coope | rative: No                                          |                                                    |             |                                          |          |                    |                                                             |                    |   |

| Attachments                                     |                                                                                                    |                        |                                                                     |                          |
|-------------------------------------------------|----------------------------------------------------------------------------------------------------|------------------------|---------------------------------------------------------------------|--------------------------|
| Agency Forms:<br>Vender Forms:<br>Vender Forms: | 40020 Diportad Montal of Operation<br>1993Dirandor Eventoria<br>1002Dirandor Eventoria<br>1002Dirandor Eventoria<br>10020 (central Camarillocat)<br>10020 (central Camarillocat)<br>10020 (central Camarillocat)<br>10020 (central Camarillocat)<br>10020 (central Camarillocat)<br>10020 (central Camarillocat)<br>10020 (central Camarillocat)<br>10020 (central Camarillocat)<br>10020 (central Camarillocat)<br>10020 (central Camarillocat)<br>10020 (central Camarillocat)<br>10020 (central Camarillocat) | instal 207-11.pdf<br>2 |                                                                     |                          |
| Primary Vendor Information & PO Terms           |                                                                                                    |                        |                                                                     |                          |
| vender:                                         | V000194655 - Pune Sterage Inn.<br>Nimoers Bractoury<br>660 Carolo Street<br>Mountain Viani CA B4241                                                                                                    | Payment Terms:         | Shipping Method                                                     |                          |
|                                                 | US<br>Ervali kim pracoury@purectorage.com<br>Roona.(351/1774965<br>RAC.4370414.2117<br>16:5000                                                                                                    | shipping Terms:        | Freight Terms:                                                      |                          |
| FO Acknowledgements:                            | Document N                                                                                                    | otficitions            |                                                                     | Advicture open Date Time |
|                                                 | Purchase Order                                                                                                    |                        | Emailed to kim practoury@ourectorage com at 04/20/2018 09:07 at AtA |                          |
|                                                 | Change Order 1                                                                                                    |                        | Emailed to kim predoury@ourectorage.com at 05/22/2010 12:05:37 PM   | 09/13/2010 02:00:43 PM   |
|                                                 | Change Order 3                                                                                                    |                        | Emailed to kim predoury@purectorage.com at 10(01/2018.02.58.42.PM   | 03/25/2019 13:20 90 PM   |
|                                                 | Change Order 3                                                                                                    |                        | Emailed to kim bredoury@purectorage.com at 11/06/2019 08/51/57 AM   |                          |
|                                                 | Change Onter 2                                                                                                    |                        | Emailed to kim anadoury@puretorage.com at 02/07/2020 02/87/26 XM    |                          |
|                                                 | Crunge Order 5                                                                                                    |                        | Emailed to kim bradoury@purectorage.com at 03(20(2020 01:27:33 PM   | 06/11/2020 01:34:10 PM   |
|                                                 | Change Order 6                                                                                                    |                        | Emailed to kim bredbury@puredbrage.com at 05/25/2020 01 #0:59 PM    |                          |
|                                                 | Change Order 7                                                                                                    |                        | Emailed to kim pradoury@purectorage.com at 07/81/2020.03.84.97 PM   | 08/10/2020 12/38 87 PM   |
|                                                 | Change Order 9                                                                                                    |                        | Emailed to kim. bractoury@purectorage.com at 05/19/2021 10:06:33 AM |                          |
|                                                 | Change Order 10                                                                                                    |                        | Emailed to kim pradoury@purestorage.com at 07/21/2021 09:52:45 AM   | 07/22/2021 12:00:35 PM   |
|                                                 | Charge Order 11                                                                                                    |                        | Emailed to Sim anadoury@purectorage.com at 08/18/2021 09:07:06 AM   |                          |
|                                                 | Change Order 12                                                                                                    |                        | Emailed to kim predoury@purectorage.com at 01/12/2022 01:19:56 PM   | 01/12/2022 01:30:17 PM   |
|                                                 | Charge Order 13                                                                                                    |                        | Emailed to Kim or edoury@puretorage.com at 01:25/2022 08:09:01 438  |                          |

| ler 10                            | Atternative ID                | Integration (5(s)                 | Veridar Name                           | Preferred Delivery Method | Vendor Distributor Status          |
|-----------------------------------|-------------------------------|-----------------------------------|----------------------------------------|---------------------------|------------------------------------|
| V00000229                         | 223000448.v00000229           | NEWJERSEY 223009648, V00000229    | SHI international                      | Errall                    | Active                             |
| V00000956                         | 203873764                     | NENJEKSEV 203873764               | Core 875                               | Eval                      | Active                             |
| V00007424                         | 232402478.541904151           | NEW(ERSEX:232402475.541404151     | #Plus Technology Inc.                  | Email                     | Active                             |
| V00001638                         | 581567655                     | NEW(ERSEY S01067055               | Presidio Networkes Solutions Group LLC | Eval                      | Active                             |
| V00001632                         | 229679615.V00001682           | NEWGERSEY_220679615,V00001682     | Essex Technology Group Inc.            | Evali                     | Active                             |
| V00001715                         | 904230110_894280110           | THEW (ERSEX: 354230110, 394230110 | CDW Sovernment LLC                     | Email                     | Active                             |
| V00002517                         | 421628916                     | NEW(ERSEY,421628916               | Assire Technology Partners LLC.        | Errall                    | Active                             |
| V00004701                         | 363948000                     | NEWJERSEV 363949000               | Indight Public Sector Inc.             | Email                     | Active                             |
| V00012548                         | 184067484                     | NEWGERSEY, 134007404              | DynTex Services Inc.                   | Email                     | Hactive                            |
| V00013283                         | NEWJERSEY:133354004,V00013283 | NEWJERSEY 133354000, V00013283    | MTM Technologies Ins.                  | Eval                      | Active                             |
| V00013825                         | V00013825                     | NEX(ERSEY V00013825               | NetX Information Systems Inc.          | Enall                     | Inactive                           |
| V00014555                         | 223462774                     | NEK(ERSEY 223462774               | High Point Solutions Inc               | Email                     | Active                             |
| V00014665                         | NEW(ERSEY:V00014666,271069587 | NEWJERSEY.V00014665.271069557     | Pure Starage Inc.                      | Errall                    | Active                             |
| V00023221                         | 133823027                     | NEW(ERSEY:133823827               | Computer Design & Integration LLC      | Enal                      | Active                             |
| ¥00032928                         | 592960721,00032925            | NEW[ERSEX:542460721,00032828      | Mainline Information Systems. Inc.     | Email                     | Active                             |
| ester Blanket/Contract Controls   |                               |                                   |                                        |                           |                                    |
| ster Blanket/Contract Begin Date: |                               | 10/01/2015<br>Ver                 | Master Blanket/Contract End Date:      |                           | 67/01/2022                         |
| operative rotating source.        |                               |                                   | Reflection .                           | Paller Frence Par         | Manager and Manager and Street and |
| Buitacou                          |                               | Depetment                         | Deter Littel                           | Donard Spent to Date      | Minimum proer Ampunt               |

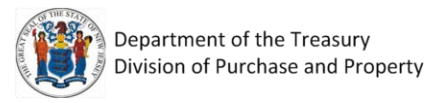

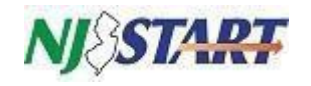

To review contract documents scroll down to the Agency Files under Attachments and click on the document links, or you can click on theAttachment tab.

If you have questions about a contract, review the Method of Operation listed under the attachments to find the contract manager's contact information. If there is no Method of Operation you can contact the State Contract Manager listed on the Summary tab, or you can email <u>NJSTARTAgency.Support@treas.nj.gov</u>.

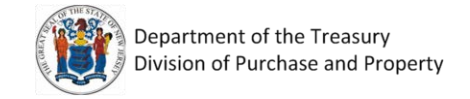

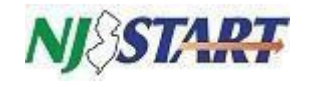

#### 2.0 How to Search for Vendor Compliance

Note: Locating a vendor record in NJSTART does not mean that vendor has been awarded a contract. Any vendor can register, only vendors that appear under the Contracts/Blankets search (section 1.1) are contracted vendors.

Click on the Home button on the left toolbar to exit your last search.

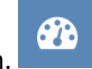

Click on Advanced, and this time in the Document dropdown select Vendors.

|             | NJ&START          | e Search                                    |   | Marketplace 🗸 🔍 | Advanced                                       | 00                 | ?           | ٨     |
|-------------|-------------------|---------------------------------------------|---|-----------------|------------------------------------------------|--------------------|-------------|-------|
| <b>6</b> 26 | - Advanced Search |                                             |   |                 |                                                |                    |             |       |
|             | Document Type:    | Select Document Type                        | ~ |                 |                                                |                    |             |       |
|             |                   | Select Document Type<br>Requisitions        |   |                 |                                                |                    |             |       |
| 2           |                   | Bid Solicitations<br>Blankets               |   |                 |                                                |                    |             |       |
|             |                   | Purchase Orders<br>Invoices<br>Credit Memos |   |                 |                                                |                    |             |       |
| E           |                   | Vendors<br>Ouotes                           |   |                 |                                                |                    |             |       |
|             |                   | Attachments<br>Receipts                     |   |                 |                                                |                    |             |       |
| 80          |                   |                                             |   |                 |                                                |                    |             |       |
|             |                   |                                             |   |                 |                                                |                    |             |       |
| ↔           |                   |                                             |   |                 |                                                |                    |             |       |
|             |                   |                                             |   |                 |                                                |                    |             |       |
|             |                   |                                             |   |                 | Current Org: Division of Purchase and Property | 🛓   March 17, 2022 | 04:11:13 PI | M EST |

| NJ START @ Search                                | Market                 | alace V Q Advanced                                                                                    | 0074                                              |
|--------------------------------------------------|------------------------|----------------------------------------------------------------------------------------------------|---------------------------------------------------|
| - Advanced Search                                |                        |                                                                                                    |                                                   |
| Document Type: Vendors                           | ÷                      |                                                                                                    | Match Criteria: 🔵 All                             |
| Vendor Name                                      | Vendor Legal Name      | Vendor #                                                                                              |                                                   |
| Vendor Tax ID                                    | Alternate ID           | Status                                                                                                |                                                   |
|                                                  |                        | Select Vendor St                                                                                      | atus 🗸                                            |
| City                                             | Zip Code               | Integration ID                                                                                        |                                                   |
| County                                           | State                  |                                                                                                    |                                                   |
|                                                  | Select State           | ×                                                                                                    |                                                   |
| NIGP Class                                       | NIGP Class Item        | NIGP Keyword                                                                                          |                                                   |
| Select NIGP Class                                | Select NIGP CLass Item | ×                                                                                                    |                                                   |
| Emergency Vendor                                 | Reference Vendor       | Pay Only Vendor                                                                                       |                                                   |
| 1. Primary Business Function - (MANDATORY FIELD) |                        | 2. Prompt Payment Exemption                                                                           |                                                   |
| Provides Construction Goods                      | A                      | Select if you represent a government entity.                                                          |                                                   |
| Provides Construction Services                   |                        | Select if your business can be defined as operating or contr                                          | olling a railroad, railway, subway, bus, or canal |
| Provides Healthcare Services                     | *                      | <ul> <li>operation.</li> <li>Select if your business can be defined as operating or contri</li> </ul> | rolling a telephone or telegraph network          |

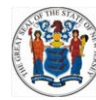

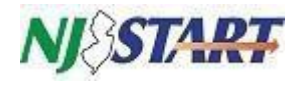

There are multiple ways to locate vendors in the system:

- Search by vendor name in the Vendor Name field. You can also do a partial name search.
- Search by the vendor number e.g., V0000 ---- in the Vendor # field or by Tax ID in the Vendor Tax ID field.
- You can look for vendors by city, county, state, and zip code.
- The search can also be done by NIGP Class and NIGP Class Item (also known as commodity code). The class is a three digit number, the item is a two digit number. See section 3.0 for additional information on NIGP Commodity Codes.
- You can limit the search criteria by checking for vendors with approved certifications such as certified Small Business or a Women-Owned Business. Check the appropriate box(es) in those fields.

Click the Search button or press enter.

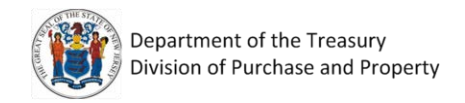

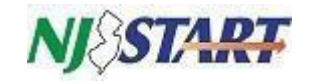

#### 2.1 Reviewing Vendor Compliance Categories and Forms

|           |                                   | 1.25 + 6802 // /     | 123456789      | 10              |                    |          |
|-----------|-----------------------------------|----------------------|----------------|-----------------|--------------------|----------|
| Vendor ID | C Vendor                          | Alternate ID         | Last PO Date 0 | Last Bid Date O | Reference Vendor 🗘 | Status O |
| V00005748 | 1-2-3 Quick Print Center Inc      | NEWJERSEY:V00005748  |                |                 | NO                 | Active   |
| V00005385 | 100recycleguaranteed              | NEWJERSEY:464169309  |                |                 | No                 | Active   |
| V00009983 | 101 N 4th LLC                     | NEWJERSEY:V00009983  |                |                 | No                 | Active   |
| V00001744 | 1075 Emergency Lighting           | V00001744            | 05/13/2019     | 04/16/2019      | No                 | Active   |
| V00009554 | 1422 Springfield Ave LLC          | NEWJERSEY:V00009554  |                |                 | No                 | Active   |
| V00002619 | 180 Turning Lives Around          | 222130220, V00002619 |                |                 | No                 | Active   |
| V00009223 | 1967 Highway 34 llc               | V00009223            |                |                 | No                 | Active   |
| V00009157 | 1ST CHOICE FINANCIAL GROUP<br>LLC | NEWJERSEY:V00009157  |                |                 | NO                 | Active   |
| V00007408 | 1st goal heating and cooling lic  | NEWJERSEY:V00007408  |                |                 | No                 | Active   |
| V00003619 | 1st Run Computer Services Inc.    | V00003619,112877788  | 04/01/2019     |                 | No                 | Active   |
| V00005952 | 20/20 Solutions Inc.              | NEWJERSEY:V00005952  |                |                 | NO                 | Active   |
| V00006651 | 21 Contracting                    | NEWJERSEY:V00006651  |                |                 | No                 | Active   |
| V00009179 | 221 Main at Madison LLC           | NEWJERSEY:V00009179  |                |                 | No                 | Active   |
| V00000172 | 24/7 Enterprises LLC              | 208156834            | 01/31/2022     | 12/20/2021      | No                 | Active   |

Click on the Vendor ID to view vendor specific information.

The screen refreshes to the General Organization Information tab.

The Address tab provides contact information for the vendor including an address, telephone and email address.

The Commodity Codes and Services tab is the list of NIGP codes that the vendor registered within NJSTART.

The Terms & Categories tab may display the following vendor submitted compliance categories:

- Primary Business Function\*
- Prompt Payment Exemption
- Business Formation\*
- Electronic Funds Transfer Certification\*
- Tax ID Certification (Substitute W9)\*
- Ownership Disclosure
- Disclosure of Investment Activities in Iran
- Disclosure of Investigations and Other Actions Involving Bidder
- Disclosure of Non-Profit Officers and Directors
- Business Information
- AA/EEOC Compliance

Note: Categories marked with an asterisk (\*) are mandatory for vendors to complete. Only mandatory and completed categories will be displayed on the Terms & Categories tab.

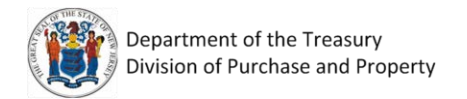

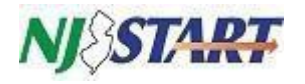

The following is a list of certifications that are verified by the State of New Jersey, Department of the Treasury, Division of Revenue and Enterprise Services "DORES", the Division of Purchase and Property Contract Compliance Audit Unit, and the NJ SAVI Database. **Vendors do not have the ability to add or modify these certifications**:

- Business Registration
- Chapter 51/EO 117 Compliance 2 Year Approval
- Debarment
- Insurance Liability Compliance
- AA/EEOC
- Small Business Category
- Small Business Enterprise
- Minority Owned Business Enterprise
- Women Owned Business Enterprise
- Veteran Owned Business

Note: If the compliance form you need isn't listed here review the Attachments tab. The vendor may have attached the actual form there. Vendors are not required to attach a copy of their Business Registration Certificate since this is verified by DORES.

#### 2.2 Form Attachments

| Organization Information Users Address Commodity Codes and Services Regions. Terms & Categories Attachments Vendor Performance |                                                      |
|----------------------------------------------------------------------------------------------------|------------------------------------------------------|
| Attachments Information                                                                                                    |                                                      |
|                                                                                                    | No Attachments found for this vendor.                |
| Forms                                                                                                    |                                                      |
|                                                                                                    | No Form Attachments                                  |
|                                                                                                    | Close Window                                         |
| Copjng                                                                                                    | n © 2022 Perscope Holdings, Inc All Rights Reserved. |

Attachments uploaded by the vendor will be displayed here. If there is a specific form that doesn't appear on the Terms & Categories or Attachment tabs, the form has not been submitted by the vendor.

Please instruct vendors to upload compliance forms to their NJSTART profile so they are accessible to all levels of NJ government.

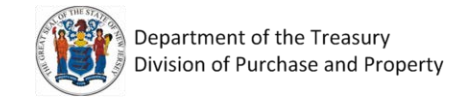

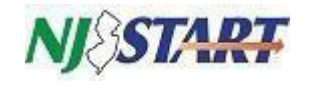

#### 3.0 Search for NIGP Commodity Codes

If you are looking for a vendor or contract by NIGP Commodity Code, go to the home screen, and click the question mark icon on the top right.

| NJSTART | Search | Marketplace 🗸 🔍 Ad | lvanced 🔘 🧿 | ? | ) |  |
|---------|--------|--------------------|-------------|---|---|--|
|         |        |                    |             |   | _ |  |

Choose NIGP Code Browse in the drop down to reach this search screen:

| NJ\STA              | RT O                            | Search                                                | Marketplace 🗸 🔍          | Advanced | 00 |
|---------------------|---------------------------------|-------------------------------------------------------|--------------------------|----------|----|
|                     |                                 |                                                       |                          |          |    |
| Commodity Co        | ode and Service Code            | s-                                                    |                          |          |    |
| Search              |                                 |                                                       |                          |          |    |
| NIGP Class          |                                 |                                                       |                          |          |    |
| NIGP Class Item     | × .                             |                                                       |                          |          |    |
| NIGP Reyword        |                                 |                                                       |                          |          |    |
| Search using        | d.L. of the criteria 🤜          |                                                       |                          |          |    |
|                     | Search                          |                                                       |                          |          |    |
| NIGP Code Bro       | owse                            |                                                       |                          |          |    |
| O Select the catego | bry that best describes the pri | oduct and service you offer. Click on the question mi | ark for more information |          |    |
|                     |                                 |                                                       |                          |          |    |
| 01                  | Administrative, Financial, a    | ind Management Services                               |                          |          |    |
| 08                  | Agricultural Equipment an       | Theater                                               |                          |          |    |
| 0.5                 | An Exercision Brownists Units   | riar and Sanarat                                      |                          |          |    |
| 05                  | Rubling Environment Sunni       | Les and Genizer                                       |                          |          |    |
| N 06                | Clothing Textiles Laundry       | Equipment, and Supplies                               |                          |          |    |
| 07                  | Communication Equipmen          | t and Services                                        |                          |          |    |
| 08                  | Computers, Software, Sup        | olies and Services                                    |                          |          |    |
| 09                  | Food, Equipment, and Rela       | ated Services                                         |                          |          |    |
| 10                  | Furnishings and Related S       | ervices                                               |                          |          |    |
|                     |                                 |                                                       |                          |          |    |

You will see a list of 32 NIGP code categories.

Hover over the category number and the hand icon will appear to select that number.

Selecting a category that best describes what you are looking for will refresh the list with the associated NIGP class codes. In the example below, we have selected category 22, Public Works, Park Equipment, and Construction Services.

The three-digit NIGP class codes will appear for that category. Select the three-digit NIGP class code that best fits the type of service/product you are looking for. In the example below, NIGP Class Code "650," was selected (Park, Playground, Recreation Area and Swimming Pool Equipment and Supplies).

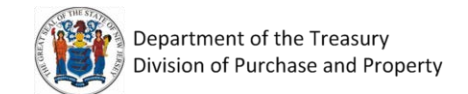

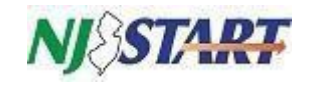

| NJSTART 🖶                                                                                                    | Search                                                              | Marketplace 🗸 🔍                                    | Advanced     |
|----------------------------------------------------------------------------------------------------|---------------------------------------------------------------------|----------------------------------------------------|--------------|
|                                                                                                    |                                                                     |                                                    |              |
| Commodity Code and Service Codes -                                                                                                    |                                                                     |                                                    |              |
| Search                                                                                                    |                                                                     |                                                    |              |
| NIGP Class                                                                                                    | ×                                                                   |                                                    |              |
| NIGP Class Item                                                                                                    |                                                                     |                                                    |              |
|                                                                                                    |                                                                     |                                                    |              |
| NIGP Keyword                                                                                                    |                                                                     |                                                    |              |
| search using ALL of the criteria $\checkmark$                                                                                                    |                                                                     |                                                    |              |
|                                                                                                    |                                                                     |                                                    |              |
| Search                                                                                                    |                                                                     |                                                    |              |
| NIGP Code Browse Show Categories                                                                                                    |                                                                     |                                                    |              |
|                                                                                                    |                                                                     |                                                    |              |
| Select the category that best describes the product and the product and the | nd service you offer. Click on the question mark for more informati | on.                                                |              |
| 22 Public Works, Park Equipment, and                                                                                                    | Construction Services                                               |                                                    |              |
| 335 FERTILIZERS AND SOIL CONDITION                                                                                                    | ERS                                                                 |                                                    |              |
| 515 LAWN MAINTENANCE EQUIPMENT                                                                                                    | AND ACCESSORIES (SEE CLASS 020 FOR AGRICULTURAL TYPES)              |                                                    |              |
| 595 NURSERV (DLANTS) STOCK FOLUDA                                                                                                    | IENT AND STIDDUES                                                   |                                                    |              |
| 650 PARK, PLAYGROUND, RECREATION                                                                                                    | AL AREA AND SWIMMING POOL EQUIPMENT AND SUPPLIES                    |                                                    |              |
| 675 PESTICIDES AND CHEMICALS: AGRIC                                                                                                    | CULTURAL AND INDUSTRIAL                                             |                                                    |              |
| 690 POWER GENERATION EQUIPMENT,                                                                                                    | ACCESSORIES, AND SUPPLIES                                           |                                                    |              |
| 691 POWER TRANSMISSION EQUIPMEN                                                                                                    | IT:ELECTRICAL, MECHANICAL, AIR AND HYDRAULIC                        |                                                    |              |
| 790 SEED, SOD, SOIL, AND INOCULANTS                                                                                                    | s                                                                   |                                                    |              |
| 909 BUILDING CONSTRUCTION SERVICE                                                                                                    | ES, NEW, INCLUDING MAINTENANCE AND REPAIR SERVICES                  |                                                    |              |
| 910 BUILDING MAINTENANCE, INSTALL                                                                                                    | ATION AND REPAIR SERVICES                                           |                                                    |              |
| 912 CONSTRUCTION SERVICES, GENERA                                                                                                    | AL, INCLUDING MAINTENANCE AND REPAIR SERVICES)                      |                                                    |              |
| 913 CONSTRUCTION SERVICES, HEAVY,                                                                                                    | INCLUDING MAINTENANCE AND REPAIR SERVICES                           |                                                    |              |
| 914 CONSTRUCTION SERVICES, TRADES                                                                                                    | NEW CONSTRUCTION                                                    |                                                    |              |
| 959 MARINE CONSTRUCTION AND RELA                                                                                                    | ATED SERVICES; MARINE EQUIPMENT MAINTENANCE AND REPAIR              |                                                    |              |
| 968 PUBLIC WORKS AND RELATED SERV                                                                                                    | //CES                                                               |                                                    |              |
| 988 ROADSIDE, GROUNDS, RECREATION                                                                                                    | NAL AND PARK AREA SERVICES                                          |                                                    |              |
|                                                                                                    |                                                                     |                                                    |              |
|                                                                                                    |                                                                     | Cancel & Fxit                                      |              |
|                                                                                                    |                                                                     |                                                    |              |
|                                                                                                    |                                                                     | Copyright © 2022 Periscope Holdings, Inc All Right | is Reserved. |

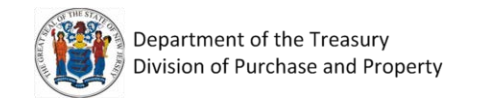

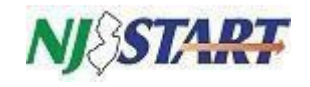

Selecting the three-digit NIGP Class Code, the detailed NIGP Class and Items Codes, for a total of five digits, will appear.

| NJ¢SIA <del>K</del>                                                                                                    | search                                                                                                    | Marketplace 🗸 🔍 | Advanced |
|----------------------------------------------------------------------------------------------------|----------------------------------------------------------------------------------------------------|-----------------|----------|
|                                                                                                    |                                                                                                    |                 |          |
| Commodity Code                                                                                                    | and Service Codes -                                                                                                    |                 |          |
| Canada                                                                                                    |                                                                                                    |                 |          |
| Search                                                                                                    |                                                                                                    |                 |          |
| NIGP Class                                                                                                    | ~                                                                                                    |                 |          |
|                                                                                                    |                                                                                                    |                 |          |
| NIGP Class Item 🗸 🗸                                                                                                    |                                                                                                    |                 |          |
|                                                                                                    |                                                                                                    |                 |          |
| NIGP Keyword                                                                                                    |                                                                                                    |                 |          |
|                                                                                                    |                                                                                                    |                 |          |
| Search using ALL                                                                                                    | of the criteria 🗸                                                                                                    |                 |          |
|                                                                                                    |                                                                                                    |                 |          |
|                                                                                                    | Search                                                                                                    |                 |          |
|                                                                                                    |                                                                                                    |                 |          |
| NIGP Code Brows                                                                                                    | B Show Categories                                                                                                    |                 |          |
| Celect the category th                                                                                                    | at best describes the product and service you offer. Click on the question mark for more information                                                                                                    |                 |          |
| · Select the category th                                                                                                    | at best describes the product and service you oner, click on the question mark for more information.                                                                                                    |                 |          |
| Codo                                                                                                    | Description                                                                                                    |                 |          |
| 22                                                                                                    | Description                                                                                                    |                 |          |
| 650                                                                                                    | PARK PLAYGROUND, RECREATIONAL AREA AND SWIMMING POOL EQUIPMENT AND SUPPLIES                                                                                                    |                 |          |
| 650-00                                                                                                    | PARK, PLAYGROUND, RECREATIONAL AREA AND SWIMMING POOL EQUIPMENT AND SUPPLIES                                                                                                    |                 |          |
| 650-04                                                                                                    | Amusement Park Ride Equipment, Including Parts and Accessories                                                                                                    |                 |          |
| 650-06                                                                                                    | Benches, Park, including Bus Stop Benches                                                                                                    |                 |          |
| 650-10                                                                                                    | Bicycle Racks                                                                                                    |                 |          |
| 650-12                                                                                                    | Climbers, Playground                                                                                                    |                 |          |
| 650-18                                                                                                    |                                                                                                    |                 |          |
|                                                                                                    | Combination Sets, Playground                                                                                                    |                 |          |
| 650-19                                                                                                    | Combination Sets, Playground<br>Fish Cleaning Stations                                                                                                    |                 |          |
| 650-19<br>650-20                                                                                                    | Combination Sets, Playground<br>Fish Cleaning Stations<br>Fountains, Decorative                                                                                                    |                 |          |
| 650-19<br>650-20<br>650-21                                                                                                    | Combination Sets, Pilyground<br>Fan Cleaning Stations<br>Fourtains, Decorative<br>Fourtains, Pet Drinking                                                                                                    |                 |          |
| 650-19<br>650-20<br>650-21<br>650-23                                                                                           | Combination Sets, Playground<br>Rion Cleaning Stations<br>Fountains, Decorative<br>Fountains, etc Drinking<br>Golf Course Maintenance Tools and Equipment (See Class 515 For Lawn Mowers)                                                                                                    |                 |          |
| 650-19<br>650-20<br>650-21<br>650-23<br>650-24                                                                                 | Combination Sets, Playground<br>Rin Cleaning Stations<br>Fountains, Decorative<br>Fountains, Decorative<br>Golf Course Uniking<br>Golf Course Maintenance Tools and Equipment (See Class 515 For Lawn Mowers)<br>Grill and Park Stoves, Outdoor                                                                                                    |                 |          |
| 650-19<br>650-20<br>650-21<br>650-23<br>650-24<br>650-25                                                                       | Combination Sets, Playground<br>Rin Cleaning Stations<br>Fountains, Decorative<br>Fountains, Pet Drinking<br>Golf Course Maintenance Tools and Equipment (See Class 515 For Lawn Mowers)<br>Grill and Park Stoves, Outdoor<br>Groomers, Snow, Self-Propeiled or Towed Benind                                                                                                    |                 |          |
| 650-19<br>650-20<br>650-21<br>650-23<br>650-24<br>650-25<br>650-25<br>650-30                                                   | Combination Sets, Piloground<br>Part Cleaning Statistis<br>Fourtains, Decorative<br>Fourtains, Pet Drinking<br>Golf Course Maintenance Tools and Equipment (See Class 515 For Lawn Mowers)<br>Grill and Park Stoves, Outdoor<br>Grill and Park Stoves, Outdoor<br>Groomes, Sono, Self-Propelled or Towed Behind<br>Ice Bink Resurfacer                                                                                                    |                 |          |
| 650-19<br>650-20<br>650-21<br>650-23<br>650-24<br>650-25<br>650-30<br>650-30                                                   | Combination Sets, Piloground<br>Fron Cleaning Stations<br>Fourtains, Decorrative<br>Fourtains, Det Drinking<br>Golf Course Maintenance Tools and Equipment (See Class 513 For Lawn Mowers)<br>Grill and Park Stoves, Outdoor<br>Groomes, Suno, Seff-Propelled or Towed Benind<br>Ice Rink Resurfacer<br>Pictor: Tables                                                                                                    |                 |          |
| 650-19<br>650-20<br>650-21<br>650-23<br>650-24<br>650-25<br>650-30<br>650-36<br>650-36<br>650-38                               | Combination Sets, Playground<br>Rin Cleaning Stations<br>Fourtains, Decorative<br>Golf Course Maintenance Tools and Equipment (See Class 515 For Lawn Mowers)<br>Grill and Park Stoves, Outdoor<br>Groomers, Snow, Self-Propeled or Towed Benind<br>Ice Rink Reurifkeer<br>Plonic Tables<br>Plonic Tables                                                                                                    |                 |          |
| 630-19<br>650-20<br>650-21<br>650-23<br>650-25<br>650-25<br>650-30<br>650-36<br>650-36<br>650-36<br>650-36                     | Combination Sets, Playground<br>Pan Cleaning Stations<br>Fourtains, Decorative<br>Fourtains, Decorative<br>Golf Course Maintenance Tools and Equipment (See Class 515 For Lawn Mowers)<br>Grif and Park Stowes, Outdoor<br>Grif and Park Stowes, Outdoor<br>Groomers, Snow, Self-Propelled on Towed Benind<br>Ice Bink Resurfacer<br>Plont Tables<br>Playground Equipment, (Not Otherwise Classified), (See 420-04 for Bleachers)<br>Pond Maintenance Equipment                                                                                                    |                 |          |
| 630-19<br>650-20<br>650-21<br>650-23<br>650-24<br>650-25<br>650-30<br>650-36<br>650-38<br>650-38<br>650-38<br>650-40<br>650-46 | Combination Sets, Piloground<br>Part Cleaning Stations<br>Fourtains, Decorative<br>Fourtains, Decorative<br>Fourtains, Decorative<br>Golf Course Maintenance Tools and Equipment (See Class 515 For Lawn Mowers)<br>Grill and Park Stoves, Outdoor<br>Grill and Park Stoves, Outdoor<br>Grill and Park Stoves, Outdoor<br>Grill and Park Stoves, Outdoor<br>Grill and Park Stoves, Outdoor<br>Grill and Park Stoves, Outdoor<br>Grill and Park Stoves, Outdoor<br>Grill and Park Stoves, Outdoor<br>Grill Course State<br>Piloground Equipment (Not Otherwise Classified), (See 420-04 for Bleachers)<br>Pond Maintenance Equipment<br>Rekey/Screeners, Beach, Tractor Towed |                 |          |
| 630-19<br>650-20<br>650-21<br>650-23<br>650-24<br>650-25<br>650-26<br>650-26<br>650-26<br>650-26<br>650-46<br>650-46<br>650-46 | Combination Sets, Piloground<br>Bra Cleaning Stations<br>Fourtains, Decorrative<br>Fourtains, Decorrative<br>Golf Course Maintenance Tools and Equipment (See Class 513 For Lawn Mowers)<br>Grill and Park Stoves, Outdoor<br>Groomers, Somo, Self-Aropelled or Towed Benind<br>Ice Rink Resurfacer<br>Picric Tables<br>Plaground Equipment (Not Otherwise Classified), (See 420-04 for Bleachers)<br>Pond Maintenance Equipment<br>Rakes/Screeners, Beach, Tractor Towed<br>Becycled Recreational and Park Equipment<br>Safe Stirffice: Bluergond                                                                                                    |                 |          |

With this information you can go to the Advanced Search function and look for Vendors or Contracts that match the NIGP Class Code you selected. To get a broader return, use the three-digit class code. If you need to be specific and narrow your search, use the five-digit NIGP Class and Item Codes.

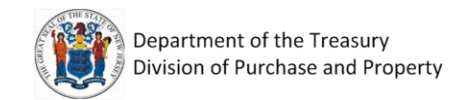

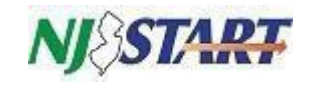

### Example: Searching for a vendor using NIGP Codes

| NJ START & Search                                                                                                    | Marketpl                                                                                                    | ace 🤟 🔍 Advanced                           |                                                           | 0 <b>0</b>                                    |
|----------------------------------------------------------------------------------------------------|----------------------------------------------------------------------------------------------------|--------------------------------------------|-----------------------------------------------------------|-----------------------------------------------|
| - Advanced Search                                                                                                    |                                                                                                    |                                            |                                                           |                                               |
| Document Type: Vendors                                                                                                    | *                                                                                                    |                                            |                                                           | Match Criteria: 🤇                             |
| Vendor Name                                                                                                    | Vendor Legal Name                                                                                                    |                                            | Vendor #                                                  |                                               |
| Vendor Tax ID                                                                                                    | Alternate ID                                                                                                    |                                            | Status                                                    |                                               |
|                                                                                                    |                                                                                                    |                                            | Select Vendor Status                                      |                                               |
| City                                                                                                    | Zip Code                                                                                                    |                                            | Integration ID                                            |                                               |
| County                                                                                                    | State                                                                                                    |                                            |                                                           |                                               |
|                                                                                                    | select state                                                                                                    | ×                                          |                                                           |                                               |
| NIGP Class                                                                                                    | NIGP Class Item                                                                                                    |                                            | NIGP Keyword                                              |                                               |
| 650 - PARK, PLAYGROUND, RECREATIONAL AREA AND SWIMMING POOL EQUIPA                                                                                                    | Select NIGP CLass Item                                                                                                    | ×                                          |                                                           |                                               |
| Emergency Vendor                                                                                                    | Reference Vendor                                                                                                    |                                            | Pay Only Vendor                                           |                                               |
|                                                                                                    |                                                                                                    |                                            |                                                           |                                               |
| 1. Primary Business Function - (MANDATORY FIELD)                                                                                                    |                                                                                                    | 2. Prompt Payment Exemption                |                                                           |                                               |
| Provides Construction Goods                                                                                                    | -                                                                                                    | Select if you represent a government       | entity.                                                   |                                               |
| Provides Construction Services                                                                                                    |                                                                                                    | Select if your business can be defined     | l as operating or controlling a railroad, railway, subway | y, bus, or canal operation.                   |
| Provides Healthcare Services                                                                                                    | ,                                                                                                    | Select if your business can be defined     | as operating or controlling a telephone or telegraph      | network                                       |
| 3. Business Formation (MANDATORY FIELD)                                                                                                    |                                                                                                    | Certification: Disabled Veteran Owned E    | Business                                                  |                                               |
| Corporation including Professional Corporation                                                                                                    |                                                                                                    | Approved                                   |                                                           |                                               |
| Individually Owned including Sole Proprietorship                                                                                                    |                                                                                                    | Denied Denied                              |                                                           |                                               |
| Limited Liability Company                                                                                                    |                                                                                                    | Never approved or denied or i              | is pending                                                |                                               |
| 4. Electronic Funds Transfer Certification (MANDATORY FIELD)                                                                                                    |                                                                                                    | 5. Tax ID Certification (Substitute W9) (N | MANDATORY FIELD)                                          |                                               |
| Select if you intend to enter the data for EFT payment and agree with the statement above                                                                                                    | To enter banking data, you must log in                                                                                                    | Select if you agree with the stateme       | ent above.                                                |                                               |
| after the initial registration process has been completed, add or edit a Remit address, and on Select if the financial institution referenced in your electronic funds transfer information is | neck the EFT Enabled box.<br>a foreign bank or is acting as an agent for                                                                                                    | Select if you agree with the stateme       | ent above BUT ARE ALSO AN EXEMPT PAYEE.                   |                                               |
| a foreign bank.                                                                                                    | - 1945 State State Stat | Ownership Disclosure                       | Current Ora: Division of Pure                             | have and Bronards =   Aveil (14 2022 (5 4) 5) |

Once you have your results, you can print or download as a CSV or PDF your search results for future reference and sourcing needs.

| VJSTART O         | Search                           |                     | Marketplace 🖌 🖌      | Q Advanced    |                    | 001                                |
|-------------------|----------------------------------|---------------------|----------------------|---------------|--------------------|------------------------------------|
| + Advanced Search |                                  |                     |                      |               |                    |                                    |
| Results           |                                  |                     |                      |               |                    |                                    |
|                   |                                  | 14                  | 5 of 143 « < 1 2 3 4 | 56 > »        |                    | 💩 N: 📐                             |
| Vendor ID         | Vendor                           | O Alternate ID      | O Lest PO Date       | Last Bid Date | © Reference Vendor | ) Stetus O                         |
| V00069204         | 1 Gym 4 All                      | V00069204           |                      |               | No                 | Active                             |
| V00003444         | ACM Playgrounds Inc              | NEWJERSEY:V00003444 |                      |               | No                 | Active                             |
| V00023501         | Al Madison                       | NEWJERSEY.061582801 |                      |               | No                 | Active                             |
| V00012107         | AldoRay and Associates Corp      | NEWJERSEY V00012107 |                      |               | No                 | Active                             |
| V00014085         | All Things Recreation LLC        | NEWJERSEY.V00014085 |                      |               | No                 | Active                             |
| V00064201         | Alliance for Morris County Parks | V00064201           |                      |               | No                 | Active                             |
| V00001734         | American Park and Recreation Co. | NEWJERSEY:V00001734 |                      |               | No                 | Active                             |
| V00025319         | Amish Country Gazebos, Inc.      | NEWJERSEY-V00025319 |                      |               | No                 | Active                             |
| V00003843         | ANA SOURCING LLC                 | 223525598           | 12/17/2018           | 06/28/2016    | No                 | Deleted                            |
| V00001494         | Anthony F. Ramondo & Son Inc.    | V00001494           | 05/31/2017           | 07/26/2016    | No                 | Active                             |
| V00015558         | Aristela Metro Inc               | NEWJERSEY.V00015558 |                      |               | No                 | Active                             |
| V00066904         | B&S Luxe LLC                     | V00066904           |                      |               | No                 | Active                             |
| V00011303         | baseball of Hackensack           | NEWJERSEY V00011303 |                      |               | No                 | Active                             |
| V00056853         | Beison Outdoors, LLC             | V00056853           |                      |               | No                 | Active                             |
| V00000411         | Ben Shaffer & Associates         | 223339825           |                      |               | No                 | Active                             |
| V00008631         | Ben Shaffer Recreation Inc.      | 473687707           | 03/28/2022           | 07/14/2016    | No                 | Active                             |
| V00000131         | Bob Barker Company Inc           | V00000131,561558062 | 04/01/2022           | 05/14/2021    | No                 | Active                             |
| V00001666         | bobs square deal llc             | NEWJERSEY-264178928 |                      |               | No                 | Active                             |
| V00021891         | BOROUGH OF NORTH PLAINFIELD      | NEWJERSEY:v00021891 |                      |               | No                 | Active                             |
| V00002093         | Brighton Builder LLC             | V00002093           |                      |               | Yes                | Active                             |
| V00047578         | Britton Industries               | 223769860           | 04/04/2022           |               | No                 | Active                             |
| V00010282         | BWE LLC GH BERLIN WINDWARD       | NEWJERSEY.061411589 |                      |               | N Company Company  | Barrel and Barren and Barren and B |

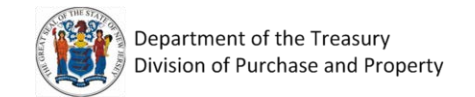

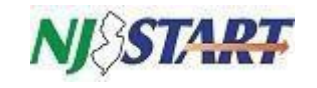

### Example: Searching for a contract using NIGP Codes

| NJSTART &                       | Search                         | Marketplace 🗸 🗸           | Advanced | ۵ (                                                                                                    |            |
|---------------------------------|--------------------------------|---------------------------|----------|----------------------------------------------------------------------------------------------------|------------|
| - Advanced Search               |                                |                           |          |                                                                                                    |            |
| Document Type: Blankets         |                                | *                         |          | Match Crite                                                                                                    | ria: 🔵 All |
| Blanket #                       |                                | Alternate ID              |          | Description                                                                                                    |            |
| Status                          |                                | Organization              |          | Department                                                                                                    |            |
| Select Status                   | ×                              | Select Organization       | ×        | Select Department                                                                                               | ~          |
| Location                        |                                | Buyer                     |          | Vendor Name                                                                                                    |            |
| Select Location                 | ~                              | Select Buyer              | ~        |                                                                                                    |            |
| Type Code                       |                                | Item Description          |          | Category                                                                                                    |            |
| Select Type Code                | ×                              |                           |          | Select Category                                                                                                 | ~          |
| NIGP Class                      |                                | NIGP Class Item           |          |                                                                                                    |            |
| 650 - PARK, PLAYGROUND, RECREAT | IONAL AREA AND SWIMMING POOL ~ | Select NIGP Class Item    | ~        |                                                                                                    |            |
| Custom Header Search:           |                                |                           |          |                                                                                                    |            |
| T Number                        | 1                              | NI Cooperative Purchasing |          | Green Blanket PO                                                                                                |            |
|                                 |                                | • Jes O No                |          | O Yes O No                                                                                                    |            |
| Set Aside Category              |                                | Vendor Category           |          | Participating in NJSTART Marketplace Cooperative                                                                |            |
|                                 |                                |                           |          | A CONTRACTOR OF A CONTRACTOR OF A CONTRACTOR OF A CONTRACTOR OF A CONTRACTOR OF A CONTRACTOR OF A CONTRACTOR OF |            |

| <i> </i> ∂STAR∓ €      | )          | Search                                                                                                    |                                      | Marketp            | lace 🗸 🔍                 | Advanced                             |                      |                         | 000                               |
|------------------------|------------|----------------------------------------------------------------------------------------------------|--------------------------------------|--------------------|--------------------------|--------------------------------------|----------------------|-------------------------|-----------------------------------|
| + Advanced Search      |            |                                                                                                    |                                      |                    |                          |                                      |                      |                         |                                   |
| esults                 |            |                                                                                                    |                                      |                    |                          |                                      |                      |                         | _                                 |
|                        |            |                                                                                                    |                                      | 1-25 of 27 🛛 < 🤟 🤇 | <u>1</u> 2 > »           |                                      |                      |                         | C = H                             |
| Contract / Blanket # 🛇 | Bid #      | Description O                                                                                                  | Vendor O                             | Type Code          | Dollars Spent to<br>Date | O Organization                       | Status               | O Begin Date            | O End Date                        |
| 22-FLEET-10063         | 22DPP00560 | T3129 Zero Turn<br>Mowers: Gasoline and<br>Diesel Engines, 60-inch<br>and 72-inch Cutting<br>Decks - Statewide | Deere & Company                      | 04                 | \$0.00                   | Division of Purchase<br>and Property | 3PI - In Progress    | 04/01/2022              | 03/31/2025                        |
| 2-FLEET-10062          | 22DPP00660 | T3129 Zerò Turn<br>Mowers: Gasoline and<br>Diesel Engines, 60-inch<br>and 72-inch Cutting<br>Decks - Statewide | Cherry Valley Tractor<br>Sales       | 04                 | \$0.00                   | Division of Purchase<br>and Property | 3PI - In Progress    | 04/01/2022              | 03/31/2025                        |
| 8-FLEET-00285          |            | T0103 - Park and<br>Playground Equipment                                                                       | PLAYPOWER LT<br>FARMINGTON INC       | 01                 | \$0.00                   | Division of Purchase<br>and Property | 3PS - Sent           | 05/31/2017              | 05/30/2022                        |
| 6-FLEET-00143          | 16DPP00019 | T0103 - Park and<br>Playground Equipment                                                                       | Deschamps Mat<br>Systems             | 01                 | \$0.00                   | Division of Purchase<br>and Property | 3PS - Sent           | 05/31/2017              | 05/30/2022                        |
| 6-FLEET-00141          |            | T0103 - Park and<br>Playground Equipment                                                                       | Designed for Fun Inc                 | 01                 | \$0.00                   | Division of Purchase<br>and Property | 3PS - Sent           | 05/31/2017              | 05/30/2022                        |
| 6-FLEET-00140          | 16DPP00019 | T0103 - Park and<br>Playground Equipment                                                                       | AccessRec LLC                        | 01                 | \$0.00                   | Division of Purchase<br>and Property | 3PS - Sent           | 05/31/2017              | 05/30/2022                        |
| 16-FLEET-00139         |            | T0103 - Park and<br>Playground Equipment                                                                       | Liberty Parks and<br>Playgrounds Inc | 01                 | \$6,482,10               | Division of Purchase<br>and Property | 3PS - Sent           | 05/31/2017              | 05/30/2022                        |
| 16-FLEET-00138         | 16DPP00019 | T0103 - Park and<br>Playground Equipment                                                                       | BSN Sports LLC                       | 01                 | \$2,337.95               | Division of Purchase<br>and Property | 3PS - Sent           | 05/31/2017              | 05/30/2022                        |
| 16-FLEET-00136         | 16DPP00019 | T0103 - Park and<br>Playground Equipment                                                                       | Playworld Systems Inc.               | 01                 | \$0.00                   | Division of Purchase<br>and Property | 3PS - Sent           | 05/31/2017              | 05/30/2022                        |
| 16-ELEET-00135         |            | T0103 - Park and                                                                                               | Ben Shaffer Recreation               | 01                 | \$310.848.10             | Division of Purchase                 | Current Org: Divisio | n of Purchase and Prope | rty 💳   April 05, 2022 07-56-33 A |

Once you have your results, you can print or download as a CSV or PDF your search results for future reference and purchasing needs.